Wi-FiをOFFにしてから操作してください。

## 1

ランチャー画面で 🤮 (+メッセージ)

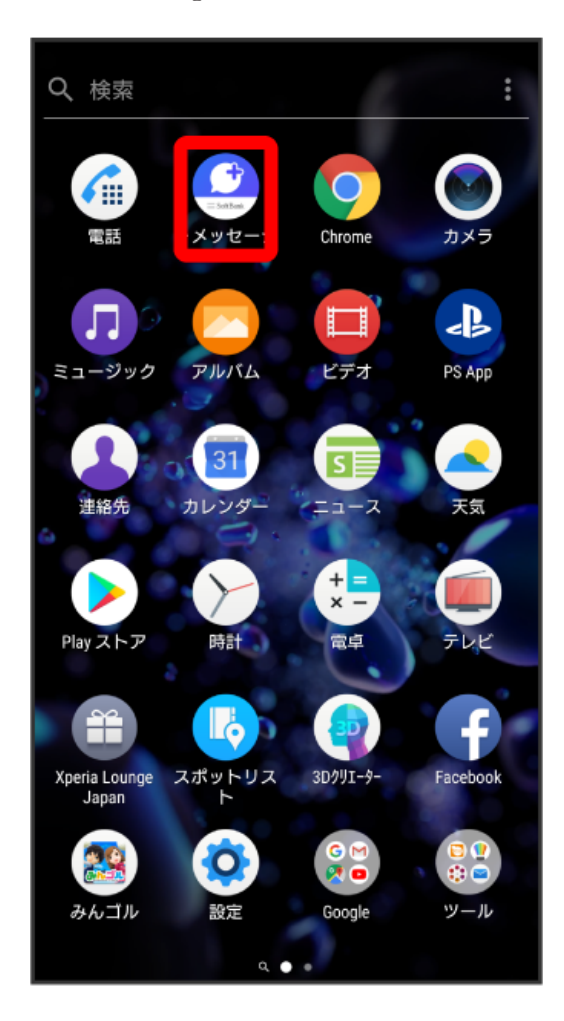

# 2

[次へ]

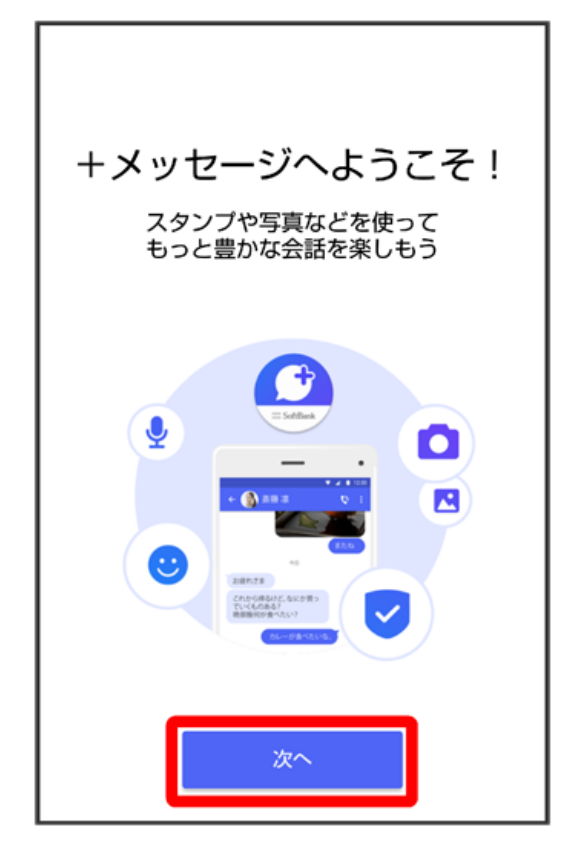

# 3

[次へ]

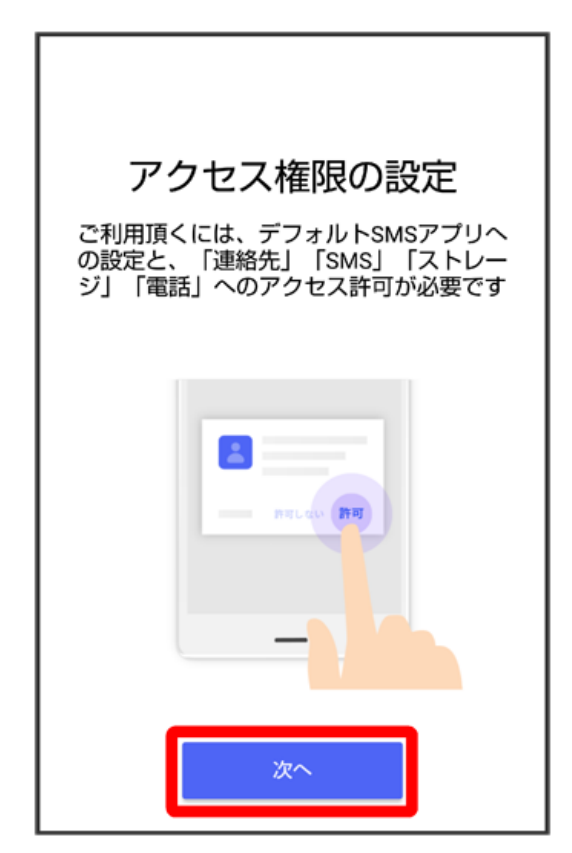

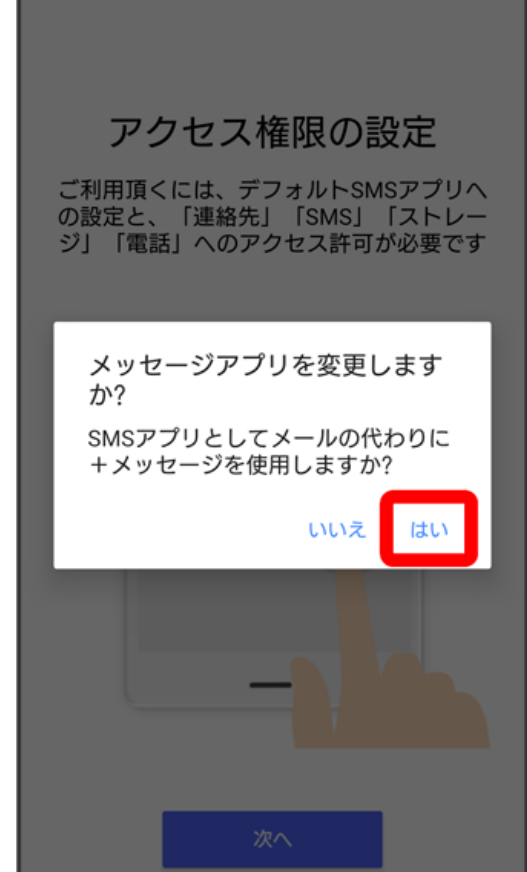

はい

設定が完了すると画面が自動的に切り替わります

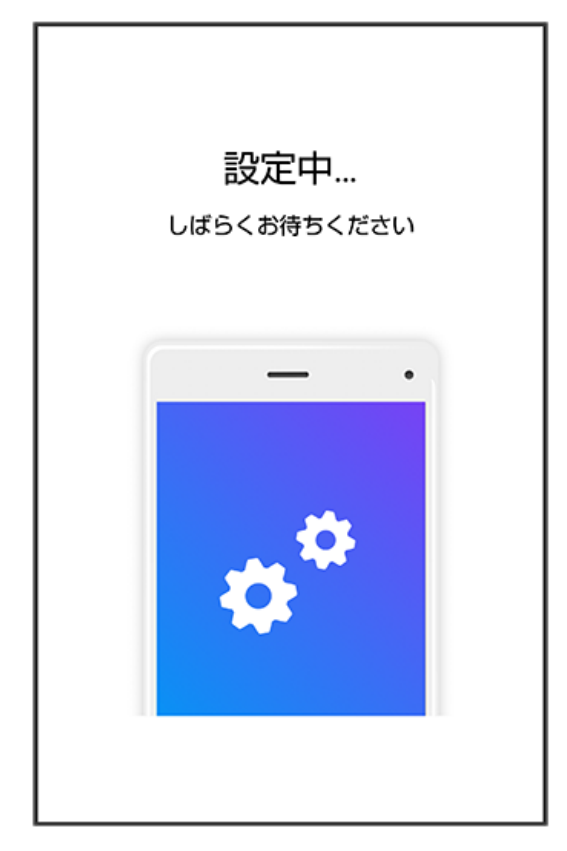

・Wi-Fiに接続している場合は画面の指示に従ってOFFにしてください。

## 6

「すべて同意する」

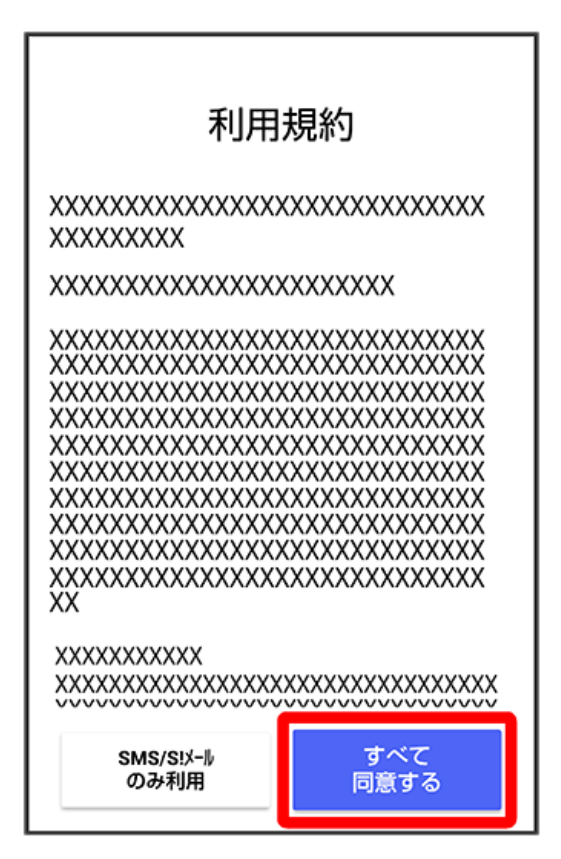

・「SMS/SIメールのみ利用」をタップした場合は、SMS/SIメールのみの利用となり、+メッセージは利用できません。

#### 5

画面を左にフリック

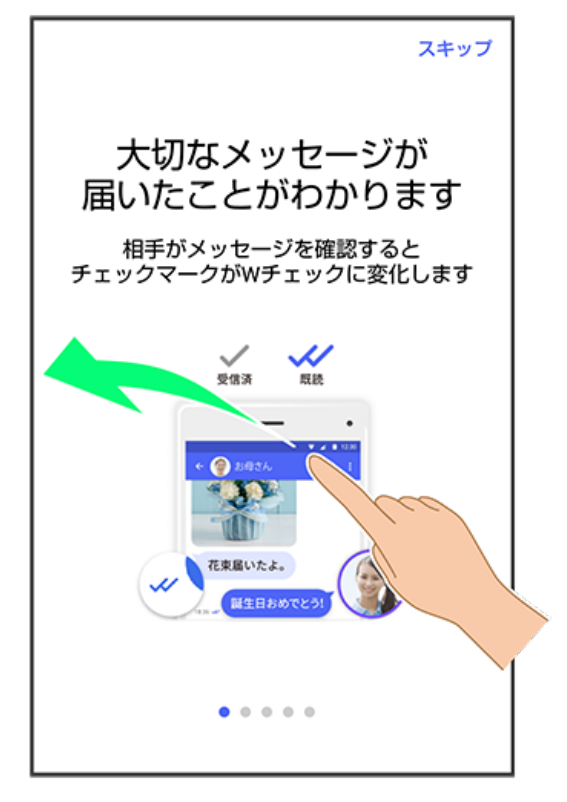

・スキップをタップすると手順 11 に進みます。

## 8

画面を左にフリック

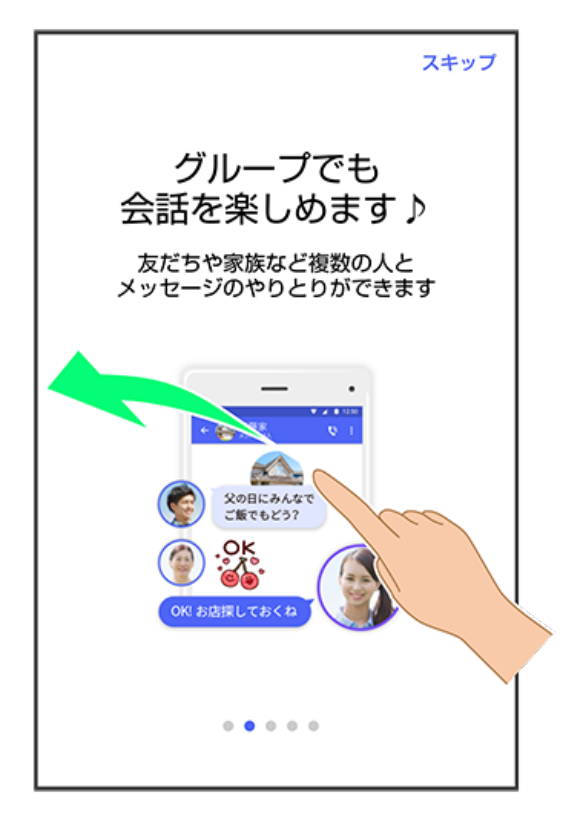

・スキップ をタップすると手順 11 に進みます。

## 7

画面を左にフリック

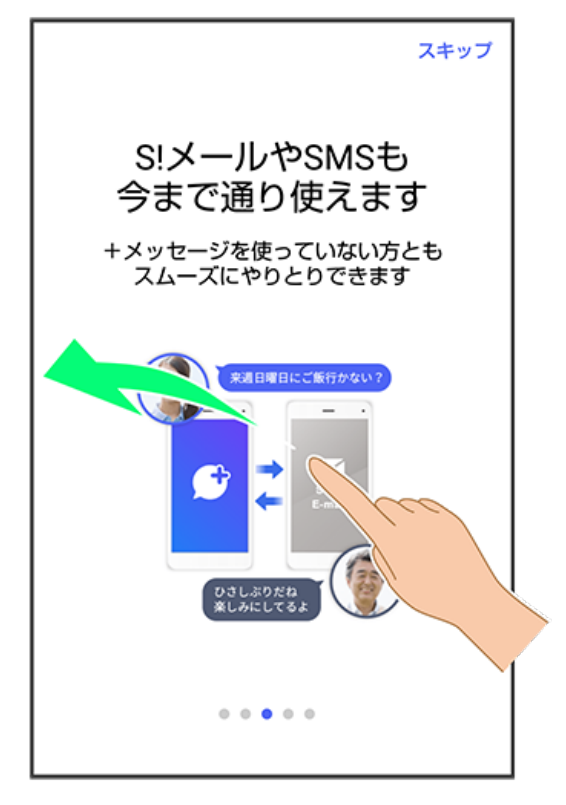

・スキップ をタップすると手順 11 に進みます。

## 10

画面を左にフリック

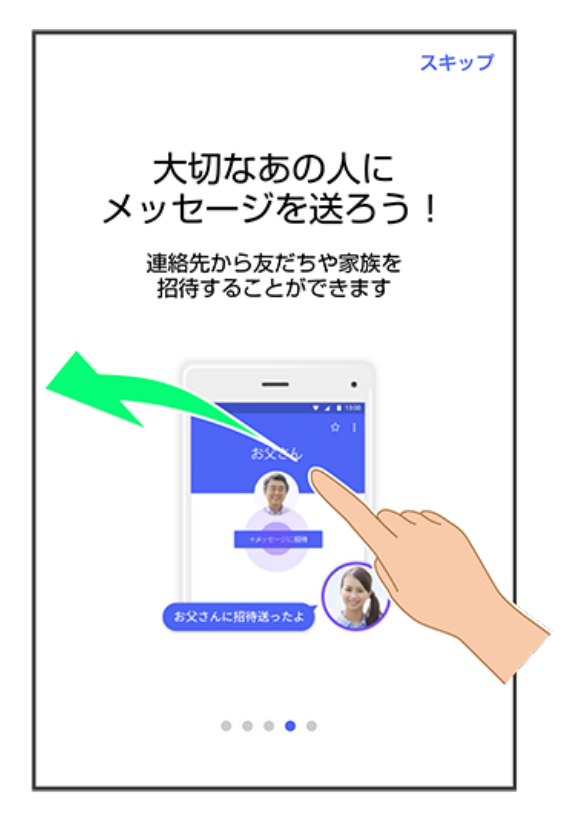

・スキップ をタップすると手順 11 に進みます。

### 9

```
ок
             0
💄 板倉 慎太郎
🔵 よろしくお願いします!

場所登録
登録なし

Ļ
      あ
           か
                 さ
                      ×
                      ⇒
+
      た
           な
                 は
絵
記·顔
                      $
      ま
           や
                 5
           わ
                、。?!
                      完了
```

🏁 初回起動の設定が完了します。

プロフィール (名前/ひとこと/位置情報)を確認して OK

12

E

(あとで)

| <b>バックアップデータの復元</b><br>20:20時点のバックアップがあります。復元<br>しますか? |
|--------------------------------------------------------|
| •                                                      |
|                                                        |
| あとで 復元                                                 |

🏁 初回起動の設定が完了します。

・「STEP9 Xperia XZ2の新しい+メッセージ 🔮 でメッセージデータをSDカードから復元する」に進んでください。